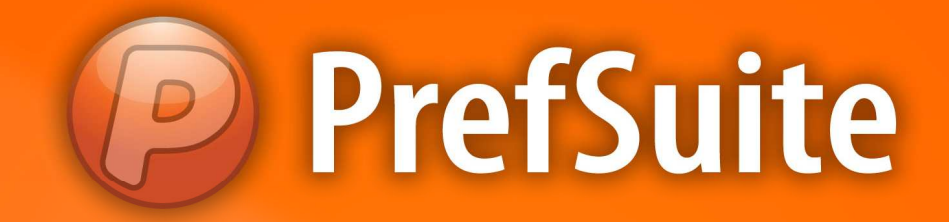

## Cadastro: Clientes

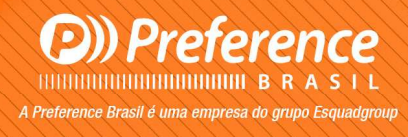

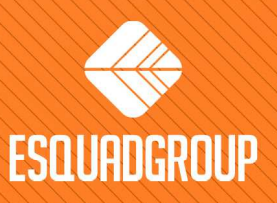

Rua Zélia Dulce Campos Maia, 206 - Vergueiro - Sorocaba - SP • + 55 |15| 3033-0071 • www.esquadgroup.com.br

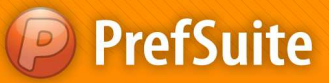

## **Cadastros: Clientes**

## ✓ Clientes:

Esta é a área do programa que permite a inserção de todos os clientes da empresa. É um cadastro completo, pois dispõe de local para registrar as informações gerais do cliente, contatos, endereços para envio e faturamento.

Para abrir o cadastro de clientes, acesse no Painel de Programa a guia chamada "Ventas".

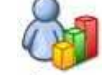

Clique no ícone Clientes para abrir o cadastro de clientes.

Para inserir um cliente, siga os passos a seguir:

- Clique no botão
  - 💶 para inserir novo registro;

• Preencha os campos "Código" e "Nombre" com as informações solicitadas e clique no botão "Aceptar";

| troduz | ca el código y | el nombre del n | uevo Cliente |  |
|--------|----------------|-----------------|--------------|--|
| 81     | Código         | 1               |              |  |
|        | Nombre         | Cliente         |              |  |

Nota: a informação de código do cliente pode ser alterada conforme necessidade, contudo, o programa não permitirá a utilização de um código já utilizado por outro cliente no banco de dados. Na criação de um novo cliente, o **PrefGest** sempre trará um valor padrão que está disponível para utilização.

- Após confirmar as informações, o programa abre automaticamente a edição do registro;
- Note que na parte superior da tela criou-se uma guia com o nome definido na tela anterior;

| 🍪 General | 💓 Contactos | 🧊 Dir. Envío | 🕥 Dir. Facturació | n 🛄 Todo  |
|-----------|-------------|--------------|-------------------|-----------|
| Código    | 1           | Fecha Al     | ta 10/11/2011     | )≠ N.I.F. |
| Nombre    |             | - Cliente    |                   |           |
|           |             | •            |                   |           |

• Para cada registro criado o programa disponibiliza as guias "General", "Contactos", "Dir.

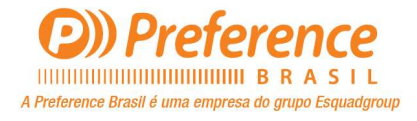

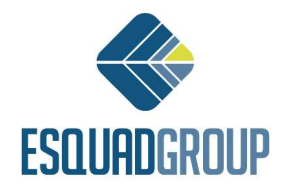

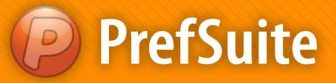

Envio\*", "Dir. Facturación\*" e "Todos";

Obs: Além da aba General que é a principal a ser preenchida, as abas Direccion Envio e Direccion Facturacion são importantes para alimentar o cadastro do cliente com as informações de endereço de Envio e endereço de Cobrança.

- Na aba *General* preencha as seguintes áreas:
  - Campo "Fecha Alta" = esse campo sempre virá preenchido com a data do seu computador, que servirá de base para registrar o dia de inserção do cliente. É possivel alterá-la clicando sobre o ícone.

| CLIENTES B Cliente |             |              |                    |        |  |  |  |
|--------------------|-------------|--------------|--------------------|--------|--|--|--|
| 🄏 General          | 📢 Contactos | 🥡 Dir. Envío | 🧊 Dir. Facturación | Todos  |  |  |  |
| oódigo 💦           | 1           | Fecha Alt    | a 10/11/2011 🗍 🗖   | N.I.F. |  |  |  |

- Área "Nombre" = o programa disponibiliza três linhas para inserir as informações dos clientes. Esses campos servem para especificar a razão social do cliente e também o nome fantasia, e mais de um campo pode ser utilizado quando o cliente tenha um nome Comercial e outro fiscal.
- Área "Dirección" = nessa área estão as informações de endereço do cliente e de contato do mesmo (telefones, website e e-mail). As informações solicitadas são: "Dirección = endereço", "C. Postal = CEP", "Localidad = cidade", "Provincia = estado", "País", "Correo = e-mail", além da área para os telefones, fax e website.
- Área "Persona Contacto" = local para indicar o principal contato desse cliente. Também há uma área para se inserir o telefone desse contato logo a frente desse campo.
- Campos "Forma de Pago", "Divisa", "Tarifa" e "IVA" = esses campos permitem definir qual será a forma de pagamento trabalhada para esse cliente, qual a moeda (*divisa*) adotada para o cliente, a *tarifa* e o imposto *IVA* relacionado. Todas as informações aqui definidas serão aplicadas no momento de construção de um documento de venda (presupuestos / orçamentos).

Após realizar todas as alterações, salve-as no ícone 📔

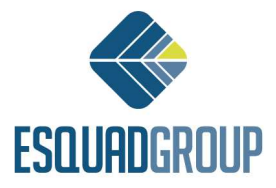

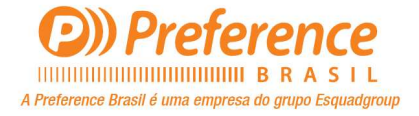